# Информация для пользователей Образовательной карты

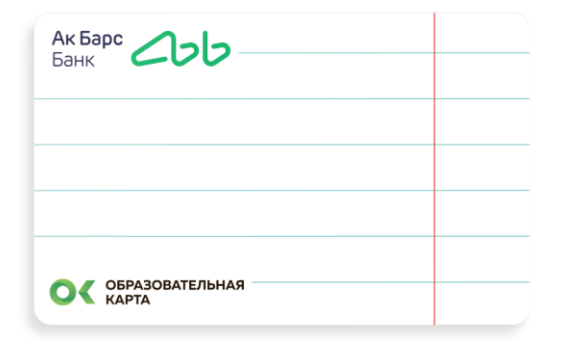

Лицевая сторона обркарты

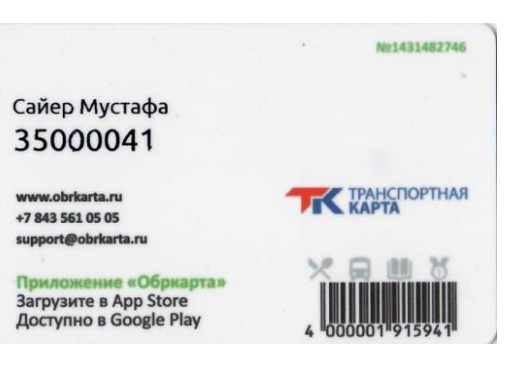

Оборотная сторона обркарты номер лицевого счета указан под ФИО

# Инструкция по установке и работе с мобильным приложением «Обркарта»

• Установка и авторизация в мобильном приложении «Обркарта»

Ð

1. Скачать и установить мобильное приложение «Обркарта» в магазине приложений Google Play, App Store.

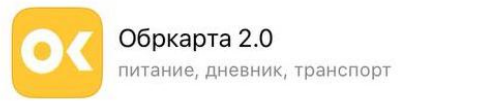

2. Войти в мобильное приложение, для этого необходимо ввести номер телефона и нажать на кнопку «Далее»

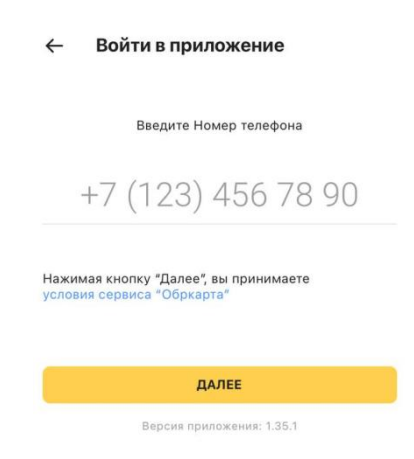

#### 3. Ввести код из СМС

| ← | Подтверждение телефона                |  |  |  |  |
|---|---------------------------------------|--|--|--|--|
|   | Введите код из смс                    |  |  |  |  |
|   | $\bot\_\_\_\_\_$                      |  |  |  |  |
|   | Выслать код повторно можно через 59с. |  |  |  |  |
|   | ДАЛЕЕ                                 |  |  |  |  |

4. Установить код для приложения, далее повторить ввод кода

|   | Задайте код доступа |                |   | Повторите код доступа |                     |
|---|---------------------|----------------|---|-----------------------|---------------------|
|   |                     |                |   |                       |                     |
| 1 | 2                   | 3              | 1 | 2                     | 3                   |
| 4 | 5                   | 6              | 4 | 5                     | 6                   |
| 7 | 8                   | 9              | 7 | 8                     | 9                   |
|   | 0                   | $(\mathbf{X})$ |   | 0                     | $\langle X \rangle$ |

### • Как добавить лицевой счет ребенка

1. Для добавления номера лицевого счета ребенка, необходимо нажать на « + Добавить ребенка»

#### Присоединить детей

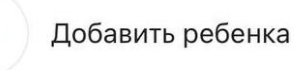

2. В разделе «Номер счета» и «Пароль» набрать номер лицевого счета указанный на Вашей образовательной карте под ФИО, далее нажмите кнопку «Добавить»

#### ← Добавить ребенка

| Пароль      | 0 |
|-------------|---|
| Пароль      |   |
| Номер счета | 0 |
| Номер счета |   |
|             |   |

Забыли пароль?

3. Перед Вами откроется главный экран мобильного приложения «Обркарта»

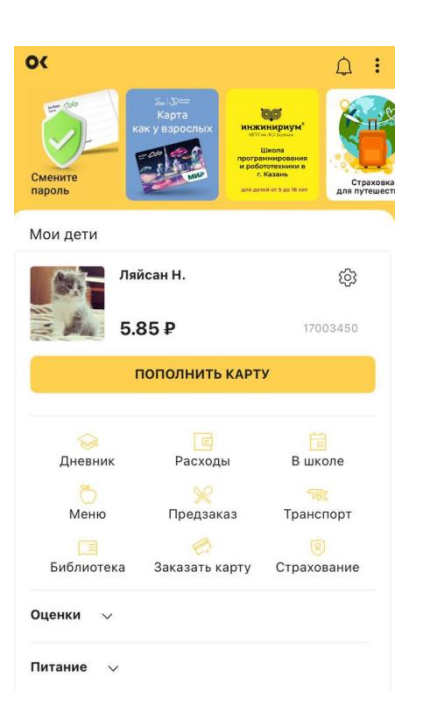

## Техническая поддержка пользователей образовательной карты:

Тел. 8(843)561-05-05

E-mail: <u>support@obrkarta.ru</u>

Официальный сайт Образовательной карты obrkarta.ru